#### ΕΥΚΟΛΗ ΑΠΟΣΤΟΛΗ ΑΙΤΗΜΑΤΩΝ ΕΠΑΓΓΕΛΜΑΤΙΚΩΝ ΛΟΓΑΡΙΑΣΜΩΝ

Η Εξυπηρέτηση πελατών της Infomedia θα ρυθμίσει και θα διαχειρίζεται τις πληροφορίες του επαγγελματικού λογαριασμού σας για το Microcat Market. Το μόνο που χρειάζεται να κάνετε είναι να υποβάλετε τα αιτήματά σας μαζί με τον επαγγελματικό λογαριασμό και τα στοιχεία χρήστη, και η Εξυπηρέτηση πελατών θα διεκπεραιώσει τα αιτήματά σας εντός 2 εργάσιμων ημερών.

Για να αποκτήσετε πρόσβαση στην οθόνη ρύθμισης επαγγελματικού λογαριασμού, συνδεθείτε στη σελίδα προορισμού της Infomedia καταχωρώντας το όνομα χρήστη και τον κωδικό πρόσβασης για το Microcat. Κατόπιν εκκινήστε την εφαρμογή Διαχείριση παραγγελιών. Πατήστε το εικονίδιο για να μεταβείτε στην οθόνη Ρυθμίσεις.

| ORDER MANAGER                    |                                 |                            |           |                |               |           |
|----------------------------------|---------------------------------|----------------------------|-----------|----------------|---------------|-----------|
| 🧏 Διαχείριση παραγγελιών         |                                 |                            |           |                |               |           |
| Επιλογή παραγγελίας<br>Αναζήτηση | >                               |                            |           |                | 0             | Αναζήτηση |
| Κωδικός παραγγελίας 🔶            | Κωδικός και πόλη αντιπροσώπου 🔶 | Αριθμός εντολής αγοράς 🛛 🔶 | Πελάτης 💠 | 🔻 Ημερομηνία 🔶 | 🔻 Κατάσταση 🔶 | Σύνολο 💠  |
| 1234567 - 000012345              | 1234 - Athens                   | 131313                     | JS IMT    | 11/17/20 11:12 | Νέα           | € 11.60   |
| 1234567 - 000012346              | 1234 - Athens                   | 131314                     | JS IMT    | 11/11/20 15:25 | Νέα           | € 9.56    |
| 1234567 - 000012347              | 1234 - Athens                   | 131315                     | JS IMT    | 08/21/20 13:40 | Σε εξέλιξη    | € 4.37    |
| 1234567 - 000012348              | 1234 - Athens                   | 131316                     | JS IMT    | 06/01/20 11:16 | Σε εξέλιξη    | € 725.95  |
| 1234567 - 000012349              | 1234 - Athens                   | 131317                     | JS IMT    | 11/19/19 16:17 | Σε εξέλιξη    | € 21.01   |
| 1234567 - 000012350              | 1234 - Athens                   | 131318                     | JS IMT    | 06/09/20 15:58 | Ολοκληρωμένη  | € 9.56    |
| 1234567 - 000012351              | 1234 - Athens                   | 131319                     | JS IMT    | 05/20/20 13:18 | Ολοκληρωμένη  | € 21.54   |
| 1234567 - 000012352              | 1234 - Athens                   | 131320                     | JS IMT    | 03/03/20 08:59 | Ολοκληρωμένη  | € 27.36   |
| 1234567 - 000012353              | 1234 - Athens                   | 131321                     | JS IMT    | 11/18/20 15:28 | Ακυρωμένη     | € 21.01   |
| 1234567 - 000012354              | 1234 - Athens                   | 131322                     | JS IMT    | 04/29/20 15:16 | Ακυρωμένη     | € 9.56    |
|                                  |                                 | Εμφάνιση περισσότερο       | ν         |                |               |           |
| Στοιχεία παραγγελίας             |                                 |                            |           |                |               |           |
| Ίχνος ελέγχου                    |                                 |                            |           |                |               |           |

MICROCAT. Market

DRIVEN BY DATA.

1.

#### ΝΕΟΣ ΕΠΑΓΓΕΛΜΑΤΙΚΟΣ ΛΟΓΑΡΙΑΣΜΟΣ Η ΑΙΤΗΜΑ ΧΡΗΣΤΗ

Στείλτε αίτημα για την προσθήκη ενός νέου λογαριασμού ανεξάρτητου εμπόρου ή προσθέστε έναν νέο χρήστη σε έναν υπάρχοντα επαγγελματικό λογαριασμό.

| Ρυθμίσεις                     | Διαχείριση παραγγελιών                                                  |                                                           |                                                                      |                   |
|-------------------------------|-------------------------------------------------------------------------|-----------------------------------------------------------|----------------------------------------------------------------------|-------------------|
| Ρύθμιση                       | Ρύθμιση επαγγελματικού λογαριασμού                                      |                                                           |                                                                      | Υποβολή           |
| επαγγελματικού<br>λογαριασμού | Ρύθμιση επαγγελματικού λογαριασμού                                      |                                                           |                                                                      |                   |
| • Пларс 3                     | Τύπος αιτήματος Δημιουργία επαγγελματικού λογαριασμού και προσθήκη χρ 💌 |                                                           | E                                                                    | κκαθάριση όλων    |
|                               | Στοιχεία επαγγελματικού λογαριασμού                                     |                                                           |                                                                      |                   |
| 4                             | Υφιστάμενος επαγγελματικός λογαριασμός                                  | Γλώσσα                                                    | Ελληνικά                                                             | Ŧ                 |
|                               | Όνομα λογαριασμού                                                       | Χώρα                                                      | Greece                                                               |                   |
|                               | Διεύθυνση                                                               | Σημειώσεις                                                |                                                                      |                   |
|                               |                                                                         | Για να δημιουργήσετε επα<br>με την Infomedia. Επικοινωνία | γγελματικούς λογαριασμούς για μια άλλη<br>με την Εξυπηρέτηση πελατών | χώρα, επικοινωνήσ |
| 5                             | Στοιχεία χρήστη επαγγελματικού λογαριασμού                              |                                                           |                                                                      |                   |
|                               | Διεύθυνση e-mail                                                        | Θέση                                                      | Διευθυντής φανοποιείου                                               | -                 |
|                               | Όνομα                                                                   | Γλώσσα                                                    | Ελληνικά                                                             | *                 |

# MICROCAT. Market.

- Πατήστε το εικονίδιο Ξ για να μεταβείτε στην οθόνη Ρυθμίσεις.
- Επιλέξτε την καρτέλα Ρύθμιση επαγγελματικού λογαριασμού.
- 3 Επιλέξτε Δημιουργία επαγγελματικού λογαριασμού και προσθήκη χρηστών από το αναπτυσσόμενο μενού.
- Για να προσθέσετε έναν νέο χρήστη σε έναν υπάρχων λογαριασμό, επιλέξτε τον διακόπτη
  Υφιστάμενος επαγγελματικός λογαριασμός.
  Κατόπιν καταχωρήστε το Όνομα λογαριασμού.
- 5 Καταχωρήστε όλα τα απαιτούμενα στοιχεία για τον νέο επαγγελματικό λογαριασμό ή τον νέο χρήστη.
- 6 Πατήστε Υποβολή. Για την εκκαθάριση της φόρμας και την υποβολή πρόσθετου αιτήματος, πατήστε Εκκαθάριση όλων.

Η καταπληκτική ομάδα της Εξυπηρέτησης πελατών θα διεκπεραιώσει το αίτημά σας εντός δύο εργάσιμων ημερών.

www.infomedia.com.au/contact/customer-support

INF () MEDIA DRIVEN BY DATA

### ΕΠΕΞΕΡΓΑΣΙΑ ΕΠΑΓΓΕΛΜΑΤΙΚΟΥ ΛΟΓΑΡΙΑΣΜΟΥ Η ΑΙΤΗΜΑΤΟΣ ΧΡΗΣΤΗ

Στείλτε αίτημα για την επεξεργασία των στοιχείων ενός υπάρχοντος επαγγελματικού λογαριασμού ή για την επεξεργασία των στοιχείων ενός υπάρχοντος χρήστη.

| ORDER                         | MANAGER                                               |                                                     |                                                                                |                            |
|-------------------------------|-------------------------------------------------------|-----------------------------------------------------|--------------------------------------------------------------------------------|----------------------------|
| Ρυθμίσεις                     | Διαχείριση παραγγελιών                                |                                                     |                                                                                |                            |
| Ρύθμιση                       | Ρύθμιση επαγγελματικού λογαριασμού                    |                                                     |                                                                                | Υποβολή                    |
| επαγγελματικού<br>λογαριασμού | Ρύθμιση επαγγελματικού λογαριασμού                    |                                                     |                                                                                |                            |
| 3 ПАпрс 3                     | Τύπος αιτήματος Επεξεργασία επαγγελματικού λογαριασμα | ού και χρηστών                                      |                                                                                | Εκκαθάριση όλων            |
|                               | Στοιχεία επαγγελματικού λογαριασμού                   |                                                     |                                                                                |                            |
| 4                             | Υφιστάμενο όνομα λογαριασμού                          | Γλώσσα                                              | Ελληνικά                                                                       | w.                         |
|                               | Νέο όνομα λογαριασμού                                 | Χώρα                                                | Greece                                                                         |                            |
|                               | Διεύθυνση                                             | Σημειώσεις                                          |                                                                                |                            |
|                               | Επεξεργασία στοιχείων χρήστη                          | Ναι Για να δημιουργήσετ<br>με την Infomedia. Επικοι | ε επαγγελματικούς λογαριασμούς για μια άλλ<br>νωνία με την Εξυπηρέτηση πελατών | //<br>λη χώρα, επικοινωνής |
| 5                             | Στοιχεία χρήστη επαγγελματικού λογαριασμού            |                                                     |                                                                                |                            |
|                               | Υφιστάμενη διεύθυνση e-mail                           | Θέση                                                | Διευθυντής φανοποιείου                                                         | -                          |
|                               | Νέα διεύθυνση e-mail                                  | Γλώσσα                                              | Ελληνικά                                                                       | -                          |
|                               | Όνομα                                                 | Ζώνη ώρας                                           | (GMT+02:00) Athens, Bucharest,                                                 | Istanbul 👻                 |
|                               | Επάχιμο                                               | Κατάργηση πρόσβασης                                 | nto Microcat Market                                                            | Oxi                        |

# MICROCAT. Market.

| 1> | Πατήστε το εικονίδιο 🔜 για να μεταβείτε στην<br>οθόνη Ρυθμίσεις.                                                                   |
|----|----------------------------------------------------------------------------------------------------|
| 2> | Επιλέξτε την καρτέλα <b>Ρύθμιση επαγγελματικού</b><br><b>λογαριασμού</b> .                                                         |
| 3  | Επιλέξτε <b>Επεξεργασία επαγγελματικού</b><br><b>λογαριασμού</b> και <b>χρηστών</b> από το<br>αναπτυσσόμενο μενού.                 |
| 4  | Καταχωρήστε το όνομα του υπάρχοντος<br>επαγγελματικού λογαριασμού.                                                                 |
| 5  | Υποβάλετε σε επεξεργασία τα στοιχεία του<br>υπάρχοντος επαγγελματικού λογαριασμού<br>ή του χρήστη.                                 |
| 6  | Πατήστε <b>Υποβολή</b> . Για την εκκαθάριση της<br>φόρμας και την υποβολή πρόσθετου αιτήματος,<br>πατήστε <b>Εκκαθάριση όλων</b> . |
|    |                                                                                                    |

Η καταπληκτική ομάδα της Εξυπηρέτησης πελατών θα διεκπεραιώσει το αίτημά σας εντός δύο εργάσιμων ημερών.

www.infomedia.com.au/contact/customer-support